# 無線 LAN JRL-710/720 シリーズ ファームウェアバージョンアップマニュアル <第 2.1 版>

Global Communications

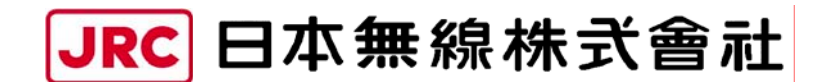

http://www.jrc.co.jp

# 目次

| 1. バージョンアップを行う前に | 1 |
|------------------|---|
| 1.1. 用意するもの      |   |
| 1.2. 接続の確認       |   |
| 2. バージョンアップ手順    |   |
| 2.1. 【手順 1】      | 6 |
| 2.2.【手順2】        |   |
| 2.3.【手順3】        |   |

本書は、無線 LAN JRL-710/720 シリーズ(以下「無線 LAN」とします)のファームウェ アをバージョンアップするための操作マニュアルです。

## 1. バージョンアップを行う前に

### 1.1. 用意するもの

- 作業用 PC (Windows XP / 2000, ネットワーク I/F あり, VB スクリプト実行可能)
- バージョンアップ用ファイル
- (「releasexxxx.exe」の名称の圧縮ファイルを展開すると下記ファイル構成となります)

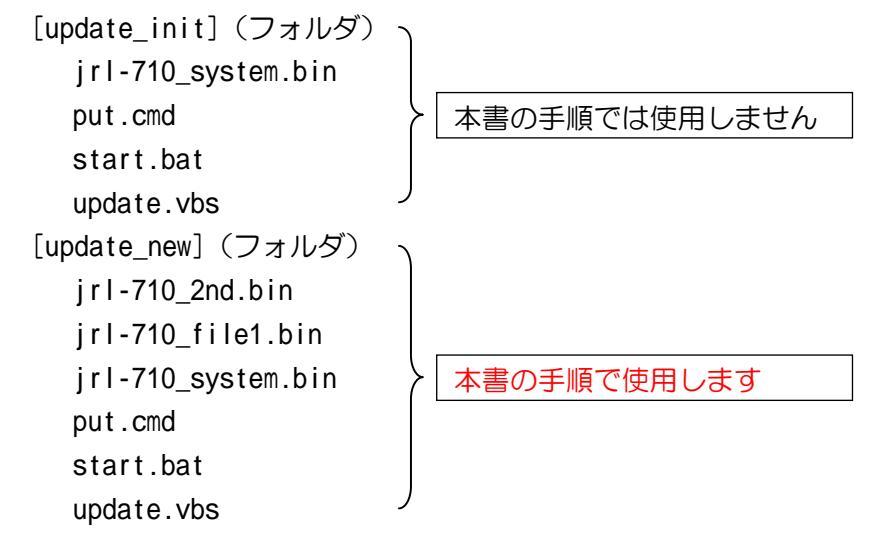

### 1.2. 接続の確認

ファームウェアのバージョンアップを開始する前に、無線 LAN と作業用 PC がネットワーク に接続され、通信できることを確認してください。

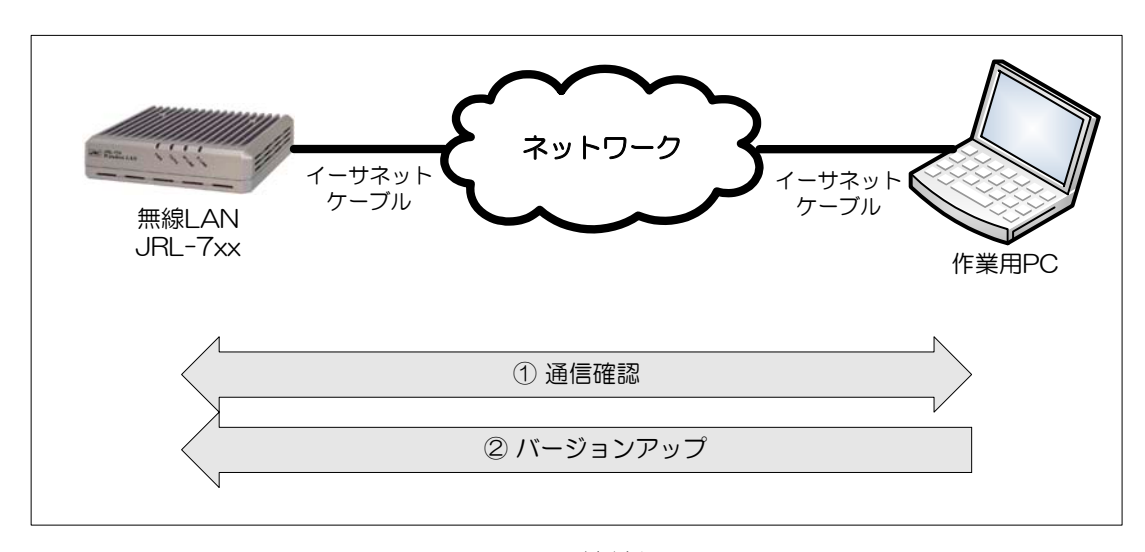

図 1 接続例

■ 通信確認

作業用 PC のコマンドプロンプトから「ping コマンド」を実行し、無線 LAN と正しく通信できることを確認してください。

コマンドプロンプトの起動は次の通りです。

Windows 2000の場合

 $[スタート] メニューから [プログラム (P)] \rightarrow [アクセサリ] \rightarrow [コマンドプロンプト] を選択してください。$ 

Windows XP の場合
 [スタート] メニューから [すべてのプログラム(P)] → [アクセサリ] → [コマンドプロンプト] を選択してください。

無線 LAN の IP アドレスが「192.168.1.1」の場合,作業用 PC の IP アドレスを「192.168.1.xxx (xxx は 1 以外)」に設定してください。

コマンドプロンプト画面で "ping 192.168.1.1" と入力してください。

※ 「192.168.1.1」は無線 LAN のデフォルト IP アドレスです。IP アドレスを変更している 場合は、適宜読みかえてください。

正しく通信できると、図 2のような応答が表示されます。

| 🖾 ביאר אראר איז איז איז איז איז איז איז איז איז איז                                                                                                    |          |
|----------------------------------------------------------------------------------------------------|----------|
| C:¥>ping 192.168.1.1                                                                                                    | <u> </u> |
| Pinging 192.168.1.1 with 32 bytes of data:                                                                                                    |          |
| Reply from 192.168.1.1: bytes=32 time=10ms TTL=255<br>Reply from 192.168.1.1: bytes=32 time<10ms TTL=255<br>Reply from 192.168.1.1: bytes=32 time<10ms TTL=255<br>Reply from 192.168.1.1: bytes=32 time<10ms TTL=255 |          |
| Ping statistics for 192.168.1.1:<br>Packets: Sent = 4, Received = 4, Lost = 0 (0% loss),<br>Approximate round trip times in milli-seconds:<br>Minimum = Oms, Maximum = 10ms, Average = 2ms                           |          |
| U:¥>                                                                                                    |          |

図 2 ping による通信確認一正しく通信できる場合

正しく通信できない場合,図3および図4のような応答が表示されます。

# C:¥>ping 192.168.1.1 Pinging 192.168.1.1 with 32 bytes of data: Request timed out. Request timed out. Request timed out. Request timed out. Ping statistics for 192.168.1.1: Packets: Sent = 4, Received = 0, Lost = 4 (100% loss), Approximate round trip times in milli-seconds: Minimum = Oms, Maximum = Oms, Average = Oms C:¥>

### 図 3 ping による通信確認一正しく通信できない場合(その1)

図 3の表示の場合はイーサネットケーブルが正しく接続されているか確認してください。

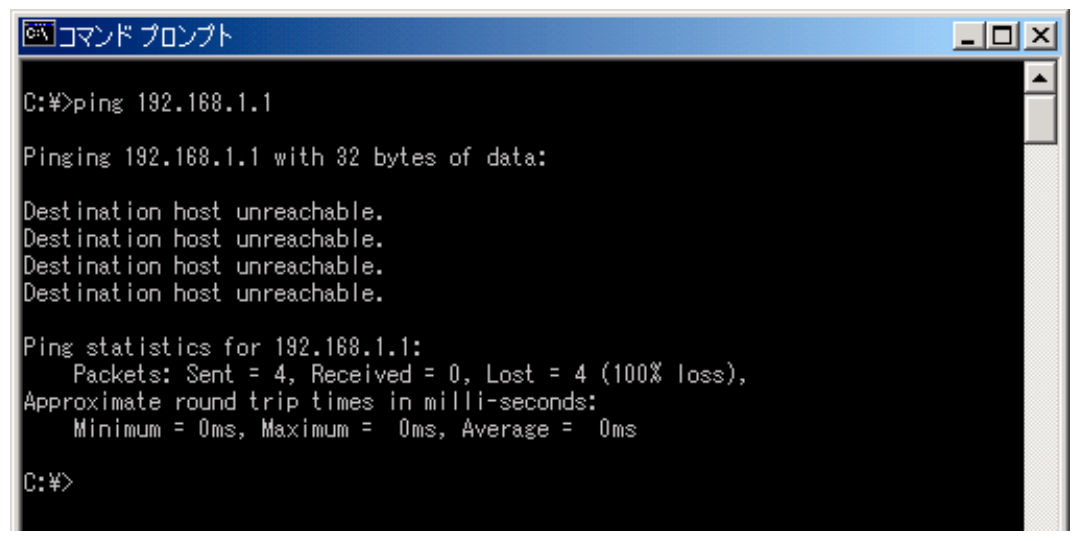

### 図 4 ping による通信確認一正しく通信できない場合(その2)

図 4の表示の場合は無線LANと作業用PCのIPアドレスが正しく設定されているか確認してください。

正しく通信できない場合は、無線 LAN の「E-LINK」ランプの状態やコンピュータの IP アドレス等を確認してください。

### 2. バージョンアップ手順

無線 LAN のファームウェアをバージョンアップするためには、初期化モードと呼ばれる専用 動作で無線 LAN を再起動する必要があります。初期化モードは release0302 以降のバージョン のファームウェアから起動可能となっています。

### [注意]

バージョンアップする対象の無線 LAN で既に動作しているファームウェアが release0302 より前のバージョンの場合,「JRL-710/720 バージョンアップマニュアル 第1版」の手順に 従ってください。

### [バージョンアップに伴う設定パラメータの引き継ぎに関して]

 release0441 以降のバージョン すべての設定パラメータが引き継がれます。
 ただし、ファームウェアのバージョンアップに伴って、追加または削除された機能は次の ようになります。

- 追加された機能:設定パラメータは工場出荷時状態に設定されます
- 削除された機能:設定パラメータは引き継がれません

 release0441 より前のバージョン
 IP アドレス、サブネットマスクおよびデフォルトゲートウェイを除くすべての設定パラメ ータが工場出荷時状態に設定されます。

なお, release0423 以降のバージョンのファームウェアからバージョンアップする場合は, バージョンアップ作業の前に無線 LAN 設定パラメータをファイル形式で取得することで, バージョンアップ作業前の設定を保存しておくことが可能です(暗号化キーは除きます)。詳しくは「JRL-710/720 シリーズ ユーザーズマニュアル」を参照してください。

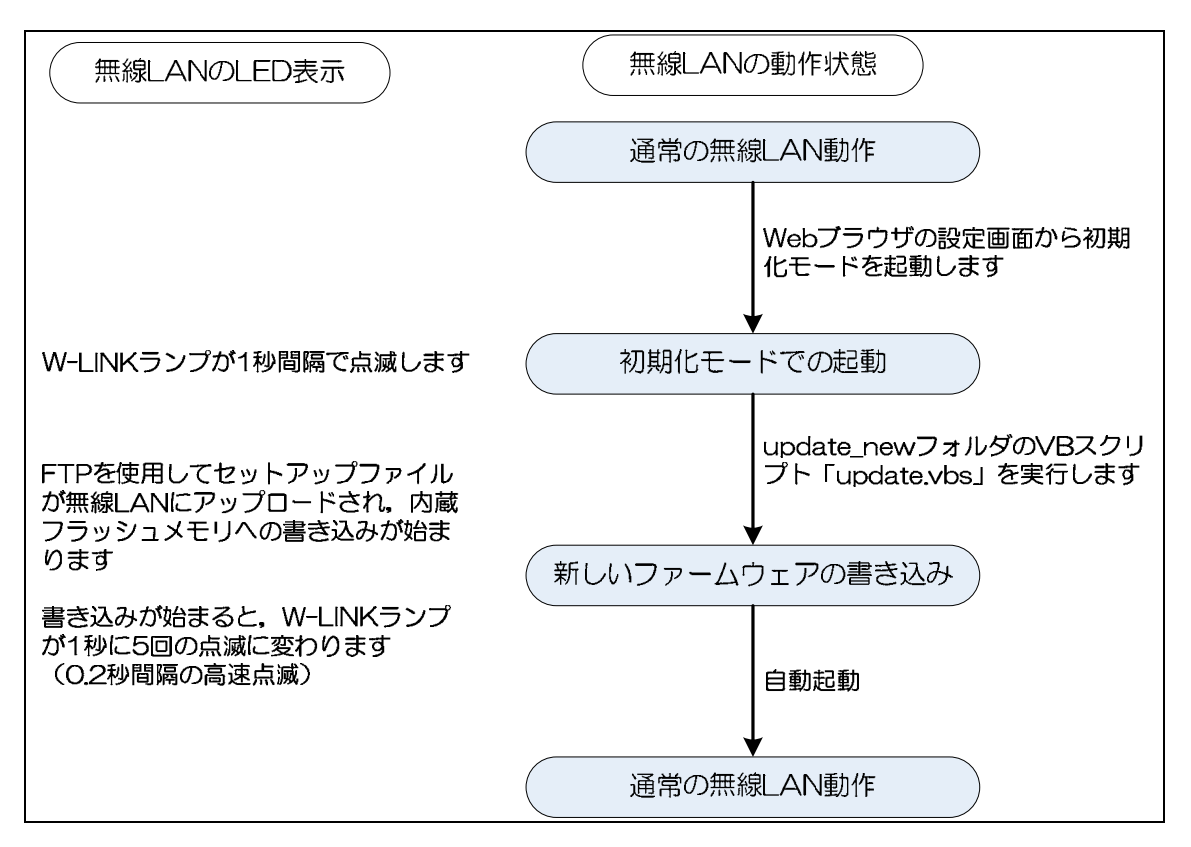

図 5 バージョンアップの流れ

初期化モードとは、ファームウェアをバージョンアップするためだけの専用動作モードです。 このモードでは、無線 LAN の「W-LINK」ランプが1秒間隔で低速点滅(赤色)します。

### [注意]

バージョンアップ中は、無線 LAN の電源を切るなどの操作を絶対にしないでください。ファ ームウェアの書き込み中に電源を切ると無線 LAN が故障し、動作しなくなる恐れがあります。

### 2.1.【手順1】

現在動作しているファームウェアバージョンを確認する手順です。

WEB ブラウザを立ち上げて無線 LAN にアクセスします。無線 LAN の IP アドレスが「192.168.1.1」※の場合,WEB ブラウザのアドレス入力欄に「http://192.168.1.1」と入力 すると,無線 LAN と接続されてログインウィンドウが開きます。

WEB ブラウザに一時ファイルが残っている場合は,2回目以降のログイン時にログインウィ ンドウを表示せずに次の段階に進むことがあります。

※「192.168.1.1」は無線 LAN のデフォルト IP アドレスです。IP アドレスを変更している場合は、適宜読みかえてください。

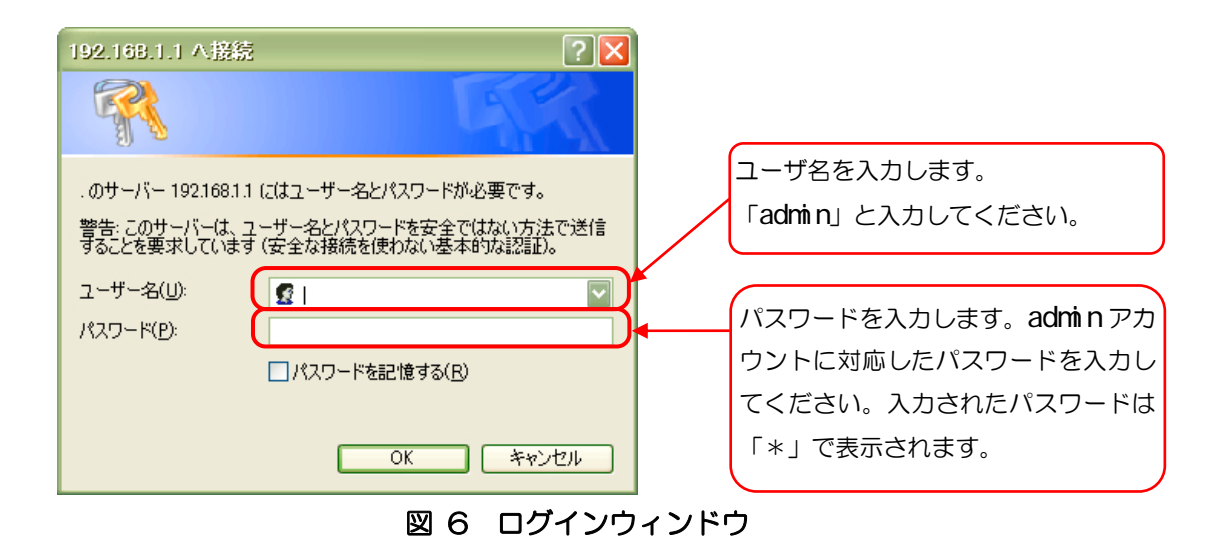

### [備考]

WEB ブラウザは, Internet Explorer 6.0/7.0 にて動作を確認しています。他の WEB ブラ ウザでは表示および動作が異なる場合があります。 ログインが成功すると、図 7 のような画面が表示されます。図 7 の赤枠部分に、現在動作中のファームウェアバージョン番号が表示されます。

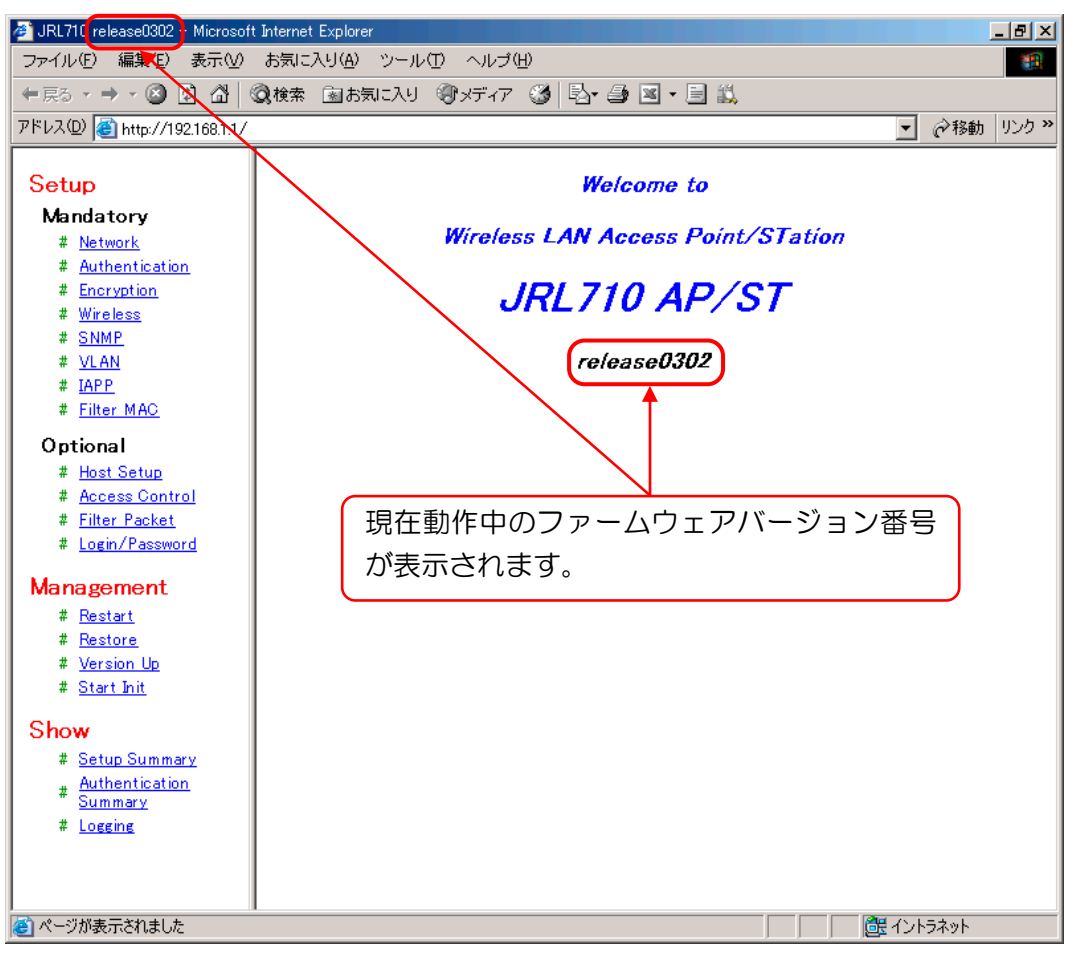

図 7 WEB ブラウザでログインした直後の画面

### [注意]

バージョンアップする対象の無線 LAN で既に動作しているファームウェアが release0302 より前のバージョンの場合,「JRL-710/720 バージョンアップマニュアル 第1版」の手順に 従ってください。

### 2.2.【手順2】

初期化モードのソフトウェアを起動する手順です。

WEB ブラウザの設定画面から無線 LAN を初期化モードで再起動させます。(再起動には、約 30 秒程かかります。)

図 8 の赤枠で示した文字列「Start\_Init」をクリックすると、初期化モード起動画面に切り 替わります。

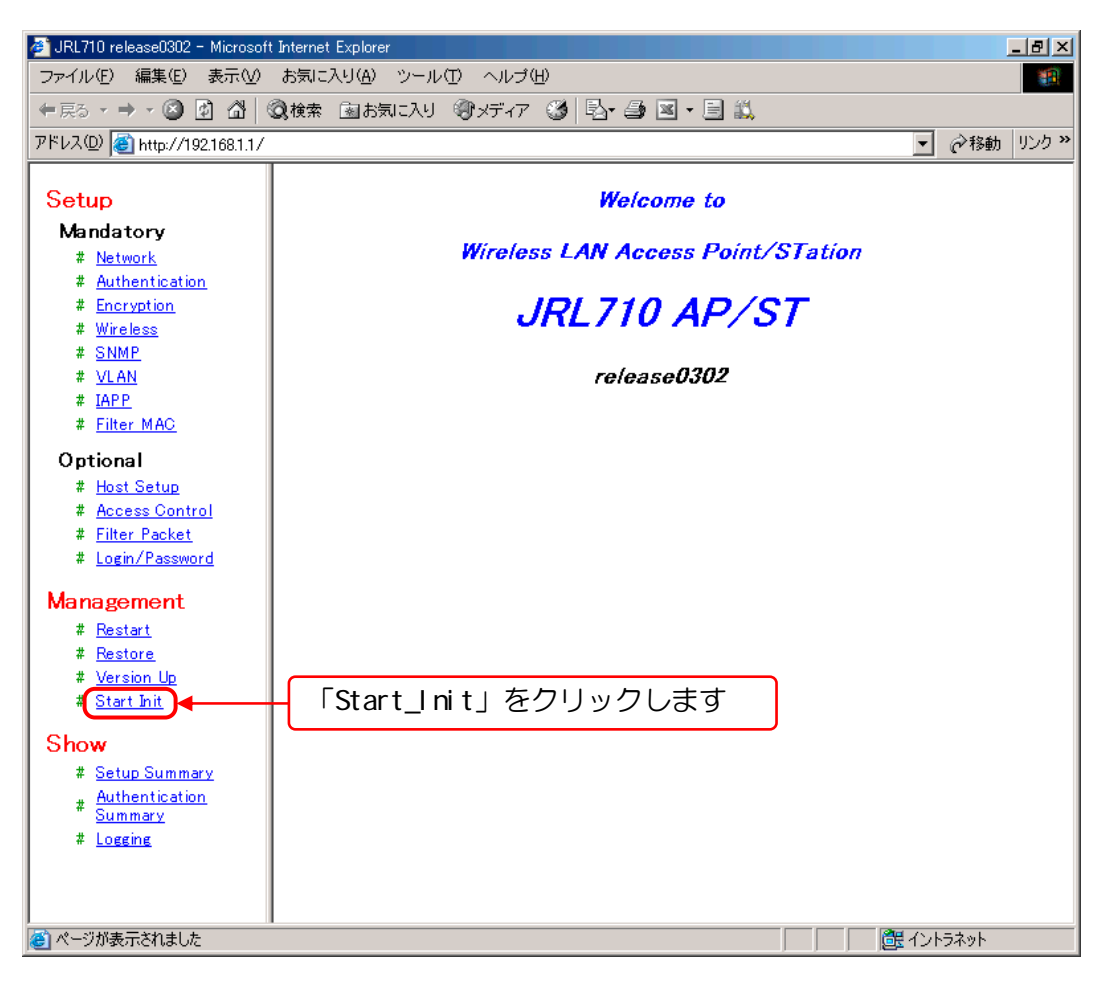

図 8 初期化モード起動画面の呼び出し

図 9の初期化モード起動画面に示した赤枠部分のボタンをクリックします。

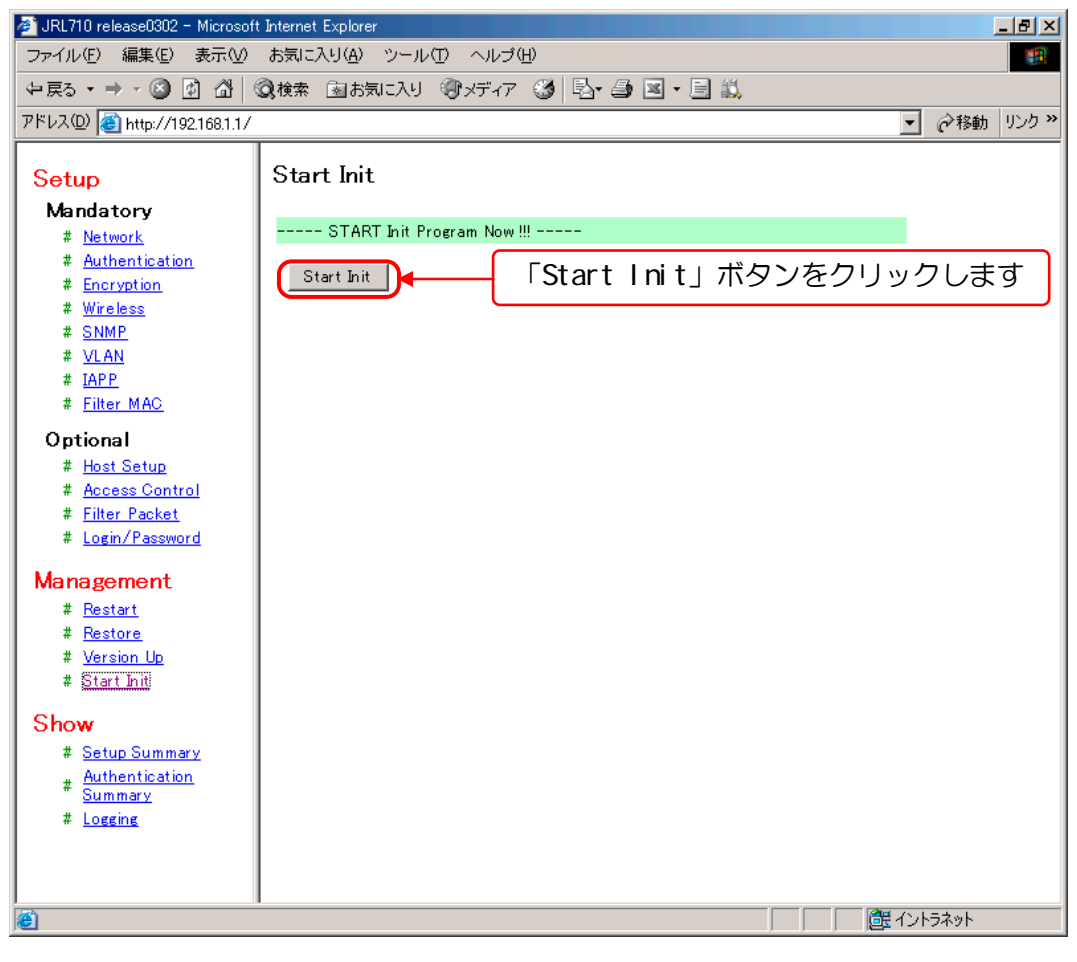

図 9 Start Init 画面

確認用ダイアログ(図 10)が表示されますので、「OK」ボタンをクリックしてください。

| Microsoft Internet Explorer                  |                  |
|----------------------------------------------|------------------|
| Does it start Init program truly?  OK キャンセンル | 「OK」ボタンをクリックします。 |

### 図 10 確認用ダイアログ

確認用ダイアログで「OK」ボタンをクリックすると、図 11 のような表示となり、無線 LAN のファームウェアが初期化モードで再起動します(再起動には、約 30 秒程かかります)。

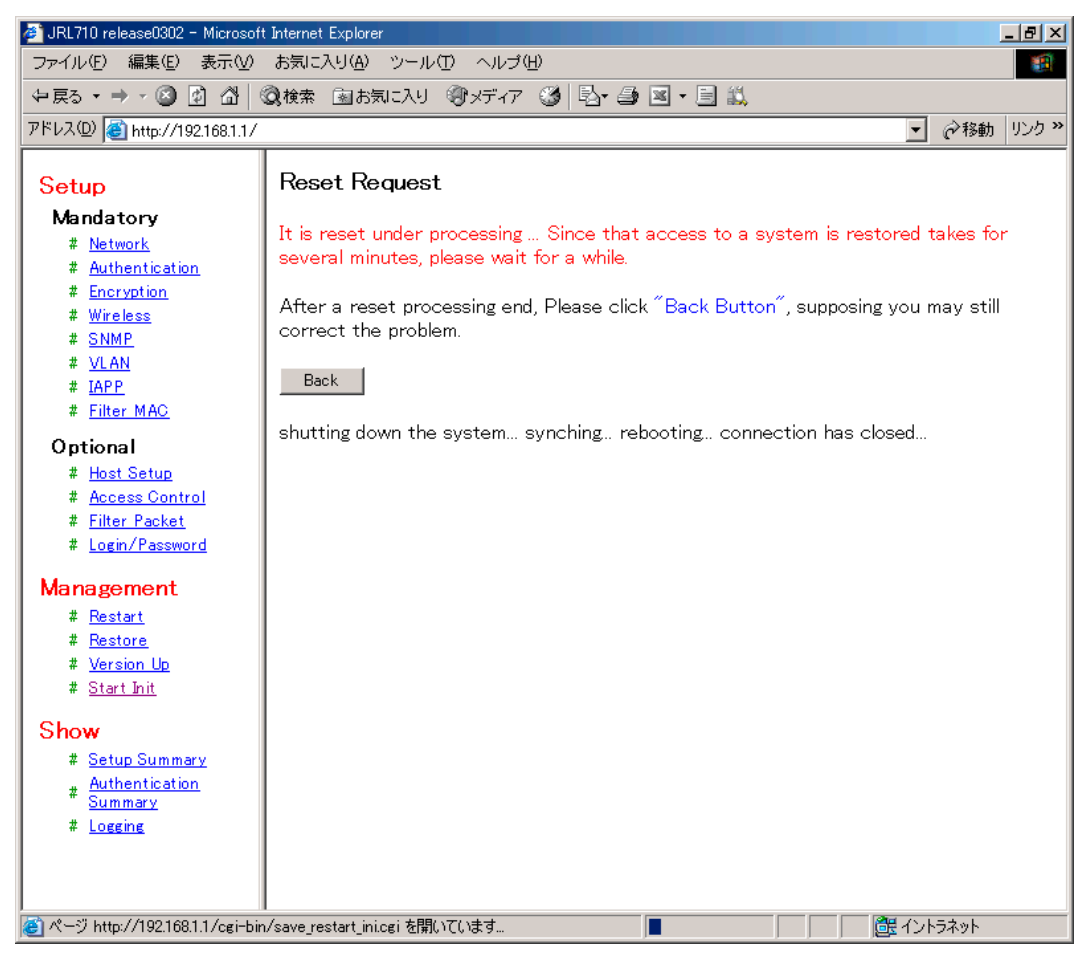

図 11 再起動画面

初期化モードが起動すると、無線 LAN の「W-LINK」ランプが1 秒間隔で低速点滅(赤色)します。

2.3.【手順3】

新しいファームウェアを書き込む手順です。ここまでの手順により、無線 LAN が初期化モードで起動しています。 (無線 LAN の「W-LINK」 ランプが 1 秒間隔で低速点滅していることを確認してください)

[注意]

初期化モードで起動していない場合は、以降の手順に進まずに、もう一度【手順1】から作業をやり直してください。初期化モードが起動しない場合は IP アドレスを間違えていないか、IP アドレスが競合し、同じIP アドレスの他の無線 LAN に対して操作していないかなどを確認してください。

作業用 PC 上でマイコンピュータやエクスプローラーなどを用いて, update\_new フォルダを開き, 「update.vbs」を実行してください。

※「update.vbs」は VB スクリプトです。作業用 PC が VB スクリプトを実行可能な状態である 必要があります。

| 🔁 update_new                                                 |                      |             |                                |         |
|--------------------------------------------------------------|----------------------|-------------|--------------------------------|---------|
| 」ファイル(E) 編集(E)                                               | 表示(型) お気に入り(約        | A) ツール(T) / | ヽルプ(円)                         | -       |
| ⇔戻る • ⇒ • च                                                  | 🔍検索 눱 フォルダ           | ③履歴 🔤       | $\mathbb{R} \times \mathbb{X}$ | þ£ »    |
| ] アドレス(D) 🛅 C:¥work <sup>3</sup>                             | ¥WLAN¥0302a¥update_n | ew          |                                | ▼ 🔗移動   |
| ∲irl-710_2nd.bin<br>∲irl-710_file1.bin<br>∰irl-710_systembin |                      |             |                                |         |
| ymin=rno_system.bin<br>∎put.cmd<br>■ start bat               |                      |             |                                |         |
| update.vbs                                                   |                      |             |                                |         |
|                                                              |                      |             |                                |         |
|                                                              |                      |             |                                |         |
|                                                              |                      |             |                                |         |
|                                                              |                      |             |                                |         |
| 種類: VBScript スクリプトゥ                                          | ファイル サイズ: 140 バイト    | 140 / 감구 ト  | עב זיך 📙                       | 11-9 // |

図 12 update\_new フォルダ画面

表示されたダイアログに無線 LAN の IP アドレスを入力し、「OK」ボタンを押してください。

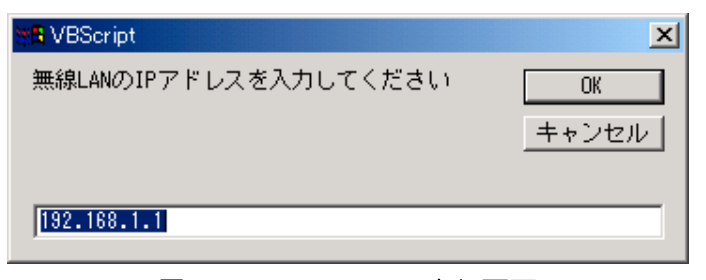

図 13 update.vbs 実行画面

自動的にセットアップファイルの転送およびバージョンアップが行われます。

バージョンアップ中は, 無線 LAN の「W-LINK」ランプが 0.2 秒間隔で高速点滅(赤色)します。(バージョンアップ完了まで, 約4分程かかります。)

バージョンアップ完了後,自動的に新しいファームウェアで再起動します。(再起動には,約 30 秒程かかります。無線 LAN の「W-LINK」ランプの点滅は終了します。)

最後に【手順1】の操作で、無線LANのIPアドレスに対してWEBブラウザでアクセスして、 新しいファームウェアにバージョンアップされたことを確認してください。

### [バージョンアップに伴う設定パラメータの引き継ぎに関して]

 release0441 以降のバージョン すべての設定パラメータが引き継がれます。
 ただし、ファームウェアのバージョンアップに伴って、追加または削除された機能は次の ようになります。

- 追加された機能:設定パラメータは工場出荷時状態に設定されます
- 削除された機能:設定パラメータは引き継がれません

 release0441 より前のバージョン
 IP アドレス、サブネットマスクおよびデフォルトゲートウェイを除くすべての設定パラメ ータが工場出荷時状態に設定されます。

なお, release0423 以降のバージョンのファームウェアからバージョンアップする場合は, バージョンアップ作業の前に無線 LAN 設定パラメータをファイル形式で取得することで, バージョンアップ作業前の設定を保存しておくことが可能です(暗号化キーは除きます)。詳しくは「JRL-710/720 シリーズ ユーザーズマニュアル」を参照してください。

### [注意]

バージョンアップ中は、無線 LAN の電源を切るなどの操作を絶対にしないでください。ファームウェアの書き込み中に電源を切るとと無線 LAN が故障し、動作しなくなる恐れがあります。

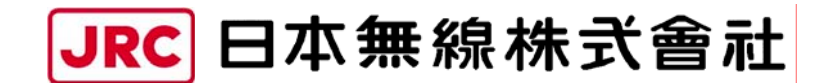

http://www.jrc.co.jp

(無断複製・転載を禁ずる)

本書は森林資源保護のため、再生紙を使用しています。

第2.1版 2009年3月

編者日本無線株式会社

発行者 日本無線株式会社

〒181-8510 東京都三鷹市下連雀 5-1-1
 通信機器事業本部カスタマーサービスグループ
 E-mail:wlan-support@jrc.co.jp
 TEL:0422-45-9578 FAX:0422-45-9104